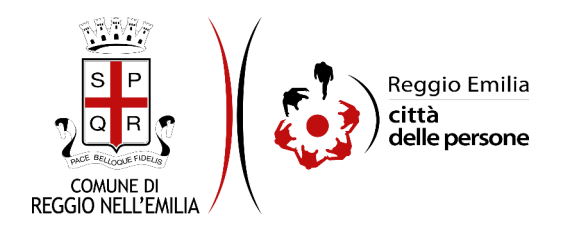

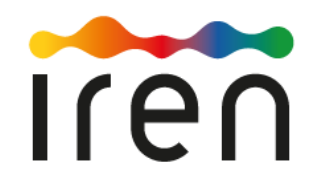

## Bonus IREN Teleriscaldamento 2023

### Prima di cominciare...

Per completare la richiesta tieni a portata di mano:

- una bolletta recente contenente informazioni relative alla fornitura ed in particolare:
  - numero contratto
  - numero cliente

a questo link è disponibile una guida alla lettura della bolletta: <u>https://www.irenlucegas.it/guida-alla-lettura-della-bolletta-del-teleriscaldamento-</u> <u>individuale</u>

- in caso di Fornitura di riscaldamento centralizzato (condominiale) sono necessari:
  - gli estremi dell'Amministratore di condominio (nominativo, indirizzo e contatti)
  - nominativo del proprietario dell'appartamento
  - ° nominativo, codice fiscale o partita Iva dell'intestatario del contratto

E' possibile interrompere la compilazione dell'istanza prima di concluderla, salvando tutti i dati inseriti, e riprenderla in seguito.

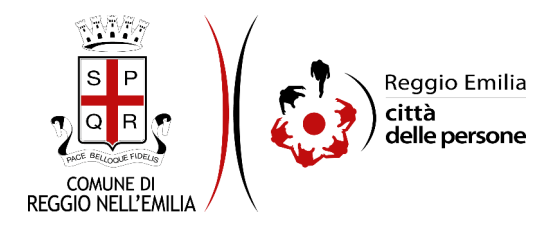

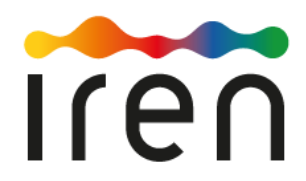

## Compilazione dell'istanza

#### Passo 1. Richiedente

Nel primo Passo sono automaticamente precompilati sulla base del profilo con cui ci si è autenticati i dati del Richiedente (cognome, nome, codice fiscale, Comune e data di nascita)

| 1. Richiedente | 2. Residenza | 3. Contatti      | 4. Richiesta    | 5. ISEE      | 6. Fornitura    | 7. Dichiarazioni   | 8. Riepilogo     | 9. Convalida     | 10. Inoltra    |                                        |
|----------------|--------------|------------------|-----------------|--------------|-----------------|--------------------|------------------|------------------|----------------|----------------------------------------|
|                |              |                  |                 |              |                 |                    |                  |                  |                |                                        |
|                | 1. Ric       | hiedente         |                 |              |                 |                    |                  |                  |                |                                        |
|                | Attenzio     | one: il richiede | nte deve coinci | dere con l'i | ntestatario del | contratto con Iren | . In caso contra | rio l'erogazione | del Bonus potr | ebbe subire ritardi o essere respinta. |
|                |              |                  |                 |              | Situazione res  | idenza             |                  |                  |                |                                        |
|                |              |                  |                 |              | Cogr            | nome *             |                  |                  |                |                                        |
|                |              |                  |                 |              | Γ               | lome *             |                  |                  |                |                                        |
|                |              |                  |                 |              | Codice fi       | scale *            |                  |                  |                |                                        |
|                |              |                  |                 |              | Comune di na    | iscita *           |                  |                  |                |                                        |
|                |              |                  |                 |              | Data di na      | scita *            | <b>v</b> =       | • -              |                |                                        |
|                |              |                  |                 |              |                 |                    | SA               | LVA              |                | SALVA & PROSEGUI 🥥                     |

(Fig. 1)

Cliccare infine il pulsante salva e prosegui in basso a destra.

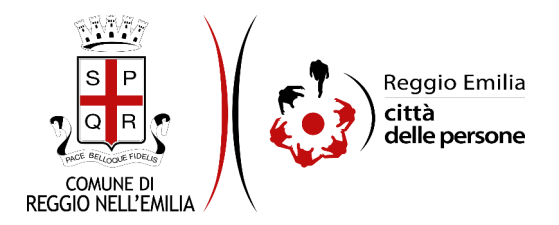

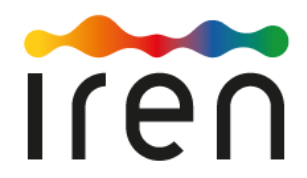

#### Passo 2.Residenza

Nel secondo passo dell'istanza vengono precompilati automaticamente i dati relativi alla Residenza del richiedente (Fig. 2).

| 1. Richiedente | 2. Residenza | 3. Contatti | 4. Richiesta | 5. ISEE | 6. Fornitura | 7. Dichiarazioni | 8. Riepilogo | 9. Convalida | 10. Inoltra |  |  |  |                 |     |
|----------------|--------------|-------------|--------------|---------|--------------|------------------|--------------|--------------|-------------|--|--|--|-----------------|-----|
|                | 2. R         | esidenza    |              |         |              |                  |              |              |             |  |  |  |                 |     |
|                |              |             |              |         |              | Comune *         |              |              |             |  |  |  |                 |     |
|                |              |             |              |         |              | Provincia *      |              |              |             |  |  |  |                 |     |
|                |              |             |              |         |              | CAP *            |              |              |             |  |  |  |                 |     |
|                |              |             |              |         |              | Indirizzo *      |              |              |             |  |  |  |                 |     |
|                |              |             |              |         |              | Civico *         |              |              |             |  |  |  |                 |     |
|                |              |             |              |         |              | Esp.             |              |              |             |  |  |  |                 |     |
|                |              |             |              |         |              | Interno          |              |              |             |  |  |  |                 |     |
| (=:            | G IN         | DIETRO      |              |         |              |                  |              |              | SALVA       |  |  |  | SALVA & PROSEGU | I 🕤 |

(Fig. 2)

Cliccare il pulsante salva e prosegui in basso a destra.

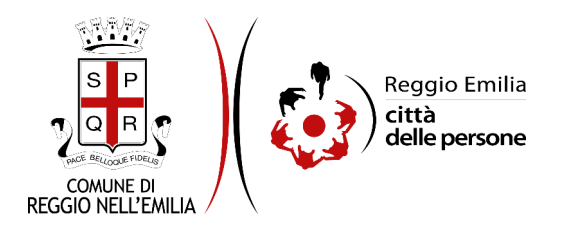

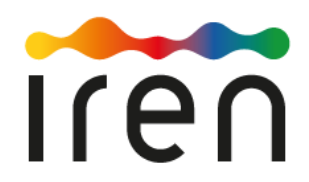

#### Passo 3.Contatti

Il terzo passo dell'istanza richiede informazioni di contatto del richiedente (Fig. 3)

| 1. Richiedente | 2. Residenza | 3. Contatti | 4. Richiesta | 5. ISEE | 6. Fornitura | 7. Dichiarazioni | 8. Riepilogo | 9. Convalida   | 10. Inoltra     |                          |       |  |                    |
|----------------|--------------|-------------|--------------|---------|--------------|------------------|--------------|----------------|-----------------|--------------------------|-------|--|--------------------|
|                | 3. (         | ontatti     |              |         |              |                  |              |                |                 |                          |       |  |                    |
|                |              |             |              |         |              |                  |              | (*) E' necessa | rio compilare a | Imeno uno dei seguenti c | campi |  |                    |
|                |              |             |              |         |              | Telefono (*)     |              |                |                 |                          |       |  |                    |
|                |              |             |              |         |              | Cellulare (*)    |              |                |                 |                          |       |  |                    |
|                |              |             |              |         |              | Email *          |              |                |                 |                          |       |  |                    |
|                |              |             |              |         |              | PEC              |              |                |                 |                          |       |  |                    |
|                | GI           | DIETRO      |              |         |              |                  |              |                | SALVA           |                          |       |  | SALVA & PROSEGUI 📀 |
| (5             |              |             |              |         |              |                  |              |                |                 |                          |       |  |                    |

(Fig. 3)

L'indirizzo email viene automaticamente recuperato dalle credenziali spid, occorre inserire un numero di telefono o di cellulare e, facoltativamente, un indirizzo di PEC.

Cliccare poi su salva e prosegui in basso a destra.

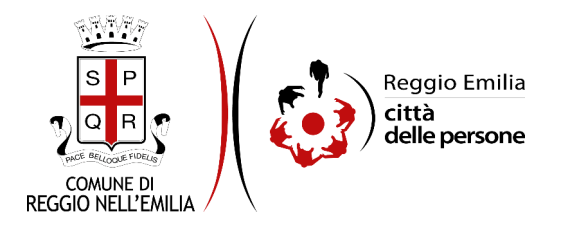

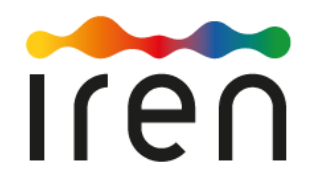

#### Passo 4. Richiesta

Al Passo 4 si procede con la richiesta di compensazione della spesa per la fornitura di teleriscaldamento nella propria abitazione (fig.4)

| Richiedente 2. Residenza 3. Contatti 4. Richiesta 5. ISEE 6. Fornitura 7. Dichiarazioni 8. Riepilop                                                                                       | go ) 9. Convalida ) 10. Inoltra )                                                                                                    |
|----------------------------------------------------------------------------------------------------|----------------------------------------------------------------------------------------------------|
| 4. Richiesta                                                                                                    |                                                                                                    |
| Consapevole delle sanzioni penali previste dall'articolo 76 del D.P.R. n. 445/2000 in caso di rilascio di                                                                                 | dichiarazioni mendaci, ovvero di formazione od utilizzo di atti falsi.<br>CHIEDE                                                                                                    |
| Codice Fiscale del richiedente *                                                                                                    | la compensazione della spesa per la fornitura di teleriscaldamento nella propria abitazione                                                                                                    |
|                                                                                                    | INFORMAZIONI RELATIVE ALLA FORNITURA                                                                                                    |
| Numero Contratto *<br>Inserisci le 10 cifre del numero contratto, compresi gli zeri iniziali. Trovi il numero contrat<br>individuale.                                                     | to nella seconda pagina della bolletta in alto a sinistra, come indicato nella guida alla lettura della bolletta: https://www.irenlucegas.fl/guida-alla-lettura-della-bolletta-del-telericaldamento-                                     |
| Numero Cliente è il codice riportato in bolletta composto da 8 clire dhe identifica la for<br>lettura della bolletta: https://www.icenlucegas.if/guida-alla-lettura-della-bolletta-del-tu | ntura del teleriscaldamento, riportato in bolletta. Inserisci le 8 c/fre del numero cliente. Trovi il numero cliente nella prima pagina della bolletta in alto a sinistra, come indicato nella guida alla<br>stericadamento-individuale. |
| Implanto sito nel Comune di *                                                                                                    | REGGIO EMILIA V                                                                                                    |
| Provincia *                                                                                                    | RE v                                                                                                    |
| Indirizzo *                                                                                                    | SELEZOMA INDRIZZO                                                                                                    |
| Civico *                                                                                                    |                                                                                                    |
| Interno                                                                                                    |                                                                                                    |
|                                                                                                    | SALVA & PROSECUE O                                                                                                    |

(Fig. 4)

È necessario inserire informazioni relative alla fornitura, in particolare:

- il numero del contratto composto da 10 cifre e riportato in alto a sinistra, nella seconda pagina della bolletta;
- il numero cliente composto da 8 cifre e riportato in alto a sinistra nella prima pagina della bolletta;
- l'ubicazione dell'impianto selezionando l'indirizzo da apposito tasto blu.

Cliccare poi su tasto salva e prosegui in basso a destra.

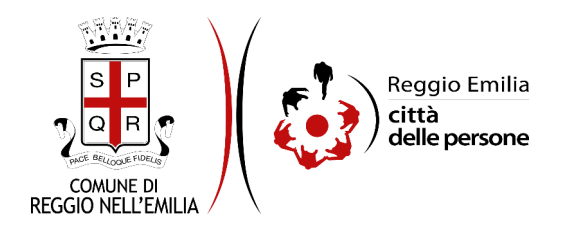

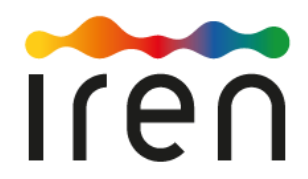

#### Passo 5. ISEE

Al passo 5 è necessario indicare il codice fiscale del dichiarante della dichiarazione ISEE che non può essere superiore a 25.000,00 euro (fig.5).

| 1. Richiedente            | 2. Residenz | 3. Contatti       | 4. Richiesta    | 5. ISEE       | 6. Fornitura       | 7. Dichiarazioni     | 8. Riepilogo | 9. Convalida     | 10. Inoltra |                 |  |
|---------------------------|-------------|-------------------|-----------------|---------------|--------------------|----------------------|--------------|------------------|-------------|-----------------|--|
|                           | 5.          | SEE               |                 |               |                    |                      |              |                  |             |                 |  |
|                           | L'in        | licatore ISEE del | nucleo familiar | re in corso ( | di validità, calco | lato ai sensi del DR | PCM 159/2013 | , non può essere | superiore a | 25.000,00 euro. |  |
|                           |             |                   |                 |               | Codice fisc        | ale dichiarante *    |              |                  |             |                 |  |
|                           |             |                   |                 |               |                    |                      |              |                  | CALVA       |                 |  |
| ( <b>F</b> : - <b>F</b> ) | 0           | NDIETRO           |                 |               |                    |                      |              |                  | SALVA       |                 |  |
| (rig. 5)                  |             |                   |                 |               |                    |                      |              |                  |             |                 |  |

Per proseguire cliccare su tasto salva e prosegui in basso a destra

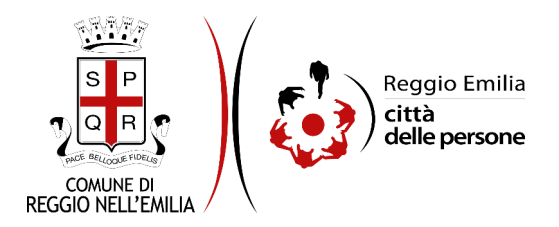

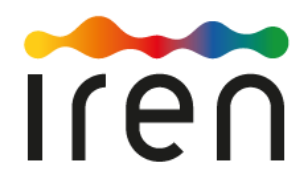

#### Passo 6. Fornitura

Nel passo 6 è necessario scegliere la tipologia di utenza tra le due proposte (fig.6)

| 1. Richiedente | 2. Residenza                                                                                                    | 3. Contatti       | 4. Richiesta      | 5. ISEE    | 6. Fornitura    | 7. Dichiarazioni      | 8. Riepilogo       | 9. Convalida                                | 10. Inoltra                      |                                            |                  |
|----------------|----------------------------------------------------------------------------------------------------|-------------------|-------------------|------------|-----------------|-----------------------|--------------------|---------------------------------------------|----------------------------------|--------------------------------------------|------------------|
|                | dente  2. Residenza  3. Contatti  4. Richiesta  5. ISEE  6. Fornitura    6. Fornitura    Non sai qual è la tua tipologia di Utenza? Guarda nella seconda pagina della bolletta in alto a sinistra.    Tipologia di utenza    Riscaldamento Domestico Individuale o Riscaldamento Domestico Riparitto<br>Riscaldamento Centralizzato (condominiale)    SALVA & PROSECUI O |                   |                   |            |                 |                       |                    |                                             |                                  |                                            |                  |
|                | Non                                                                                                    | sai qual è la tua | a tipologia di Ut | enza? Guar | da nella secono | la pagina della bolle | etta in alto a sir | nistra.                                     |                                  |                                            |                  |
|                |                                                                                                    |                   |                   |            | т               | ipologia di utenza    | Riscaldam          | <br>-<br>ento Domestico<br>ento Centralizza | ) Individuale o<br>ato (condomin | Riscaldamento Domestico Ripartito<br>iale) | ×                |
|                |                                                                                                    |                   |                   |            |                 |                       |                    |                                             |                                  |                                            |                  |
|                | <b>O</b> 11                                                                                                    | IDIETRO           |                   |            |                 |                       |                    |                                             | SALVA                            |                                            | SALVA & PROSEGUI |

(fig.6)

Se si seleziona Riscaldamento Domestico Individuale o Riscaldamento Domestico Ripartito è sufficiente cliccare su tasto salva e prosegui (fig. 7)

| 1. Richiedente | 2. Residenza | 3. Contatti      | 4. Richiesta                                                                                                    | 5. ISEE    | 6. Fornitura   | 7. Dichiarazioni      | 8. Riepilogo       | 9. Convalida     | 10. Inoltra      | tra                               |
|----------------|--------------|------------------|----------------------------------------------------------------------------------------------------|------------|----------------|-----------------------|--------------------|------------------|------------------|-----------------------------------|
|                | 6. F         | ornitura         | a. Contatti ) 4. Richiesta ) 5. ISEE  6. Formitura ) 7. Dichiarazioni ) 8. Riepiogo ) 9. Convalida ) 10. Inoltra )    nitura |            |                |                       |                    |                  |                  |                                   |
|                | Non s        | ai qual è la tua | tipologia di Ut                                                                                                    | enza? Guar | da nella secon | da pagina della bolle | etta in alto a sir | nistra.          |                  |                                   |
|                |              |                  |                                                                                                    |            | т              | ipologia di utenza    | Riscaldament       | to Domestico Inc | lividuale o Riso | Riscaldamento Domestico Ripartito |
|                |              |                  |                                                                                                    |            |                |                       |                    |                  | Ca               | Cambia                            |
|                | GIN          | DIETRO           |                                                                                                    |            |                |                       |                    |                  | SALVA            | SALVA & PROSEGUI 🔿                |

(fig.7)

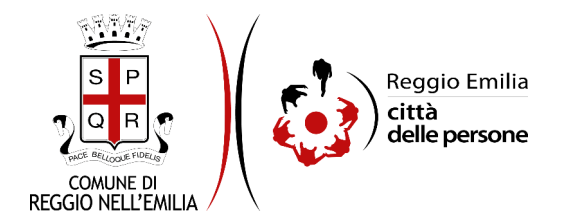

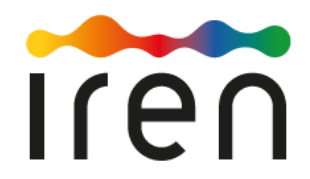

Se si ricade nella tipologia di Riscaldamento Centralizzato (condominiale) è necessario indicare i dati del contratto (fig.8):

il nominativo dell'intestatario del contratto, il relativo codice fiscale o partita iva, il nominativo del proprietario dell'appartamento, il nominativo dell'amministratore di condominio, un indirizzo di recapito e dati di contatto (telefono ed email).

| Residenza 3. Contatti 4. Richiesta 5. ISEE 6. Fornitura 7. Dichiarazioni 8. Riepilogo 9. Co            | xwalida 10. Inoltra                        |
|----------------------------------------------------------------------------------------------------|--------------------------------------------|
|                                                                                                    |                                            |
| 6. Fornitura                                                                                           |                                            |
| Non sai aval à la tra tinalogia di Utonan Cruzala polla sosonda panina della bellatta in alto a sinist | da .                                       |
| Non sai quai e la tua tipologia di Utenzar Guarda nella seconda pagina della dolletta in alto a sinisi | ra.                                        |
| Tipologia di utenza                                                                                    | Riscaldamento Centralizzato (condominiale) |
|                                                                                                    |                                            |
|                                                                                                    | Camba                                      |
| * Campo obblicatorio                                                                                   |                                            |
| (*) E' necessario compilare almeno uno dei campi                                                       |                                            |
| Nominativo intestatario del contratto *                                                                |                                            |
|                                                                                                    |                                            |
| Cod. Fiscale dell'intestatario del contratto (*)                                                       |                                            |
| P. IVA dell'intestatario del contratto (*)                                                             |                                            |
|                                                                                                    |                                            |
| Nominativo proprietario dell'appartamento *                                                            |                                            |
| Nominativo dell'amministratore di condominio *                                                         |                                            |
| Indiaisse di sessaite dell'amministratere del sendominis t                                             |                                            |
| nunizzo di recapito dei anninistratore dei condomino                                                   |                                            |
| Dati di contatto dell'amministratore di condominio                                                     |                                            |
| Telefono (*)                                                                                           |                                            |
| Cellulare (*)                                                                                          |                                            |
| Email+                                                                                                 |                                            |
| Entall                                                                                                 |                                            |
| <b>0</b>                                                                                               |                                            |
| G INDIE IRO                                                                                            | SALVA & PROSEGUL C                         |

(fig.8)

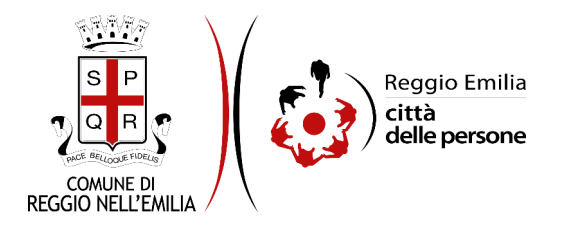

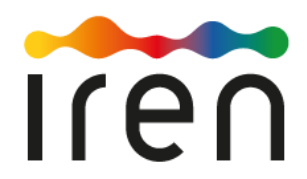

#### Passo 7. Dichiarazioni

Nel passo 7 occorre prendere visione delle dichiarazioni da parte del richiedente, e per conferma, cliccare sulle caselle proposte tra cui l'informativa sulla privacy, di cui è possibile prendere visione aprendola dal link segnalato (fig.9).

| 1. Richiedente | 2. Residenza | 3. Contatti | 4. Richiesta | 5. ISEE | 6. Fornitura | 7. Dichiarazioni | 8. Riepilogo     | 9. Convalida         | 10. Inoltra                     |                                                                                                    |  |
|----------------|--------------|-------------|--------------|---------|--------------|------------------|------------------|----------------------|---------------------------------|----------------------------------------------------------------------------------------------------|--|
|                |              |             |              |         |              |                  |                  |                      |                                 |                                                                                                    |  |
|                |              | 7. Dichiara | azioni       |         |              |                  |                  |                      |                                 |                                                                                                    |  |
|                |              |             |              |         |              | II/La sott       | oscritto/a dichi | ara * 🗌 che<br>delle | le informazion<br>e amministraz | riportate nella presente istanza, comprensive degli allegati, corrispondono al vero e sono accertabili al sensi dell'art. 43 del citato DPR n. 445/00, ovvero documentabili su richiesta<br>ori e società competenti; |  |
|                |              |             |              |         |              |                  |                  | * 🗌 dia              | l<br>vere preso visi            | a preghiamo di leggere con attenzione l'informativa sulla privacy.<br>ne dell'informativa sulla privacy e di autorizzare il trattamento dei dati per le finalità di cui alla presente domanda.                        |  |
|                |              | INDIETRO    |              |         |              |                  |                  |                      |                                 | SALVA & PROSECUE                                                                                                    |  |
|                |              |             |              |         |              |                  |                  |                      |                                 |                                                                                                    |  |

(fig.9)

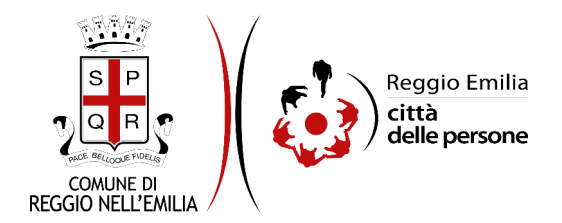

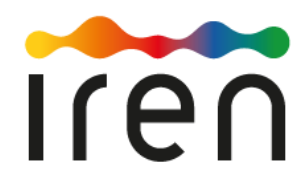

#### Passo 8.Riepilogo

Questo passo dell'istanza richiede di prendere visione dei dati inseriti e di verificarli attentamente. Se tutti i dati sono corretti, cliccare su "SALVA E PROSEGUI".

Nel caso si rilevino errori, è possibile tornare indietro cliccando sul tasto "indietro" in basso a sinistra, oppure cliccando sul numero del passo da modificare (ad es. "6. Fornitura") e poi cliccare sul tasto "torna in modifica". Una volta apportate le eventuali modifiche, salvare cliccando su "SALVA E PROSEGUI".

E' possibile salvare in formato PDF il riepilogo dei dati inseriti.

Nota:

I passi completi di tutte le informazioni si contraddistinguono dal colore grigio della linguetta, quelli incompleti in blu.

Gli ultimi due passi (9.Convalida e 10.Inoltra) si attivano solo quando tutti quelli precedenti sono completi.

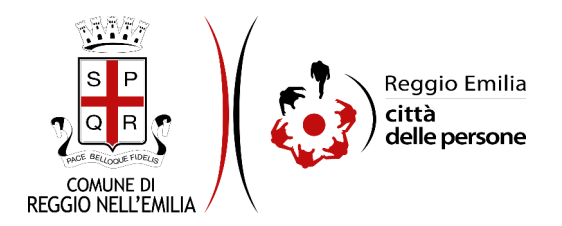

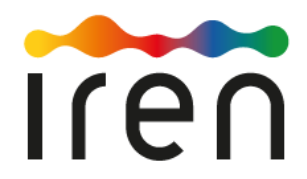

#### Passo 9.Convalida

Questo è l'ultimo passaggio dopo il quale non saranno possibili ulteriori modifiche: si tratta di convalidare l'istanza cliccando sul pulsante a destra "conferma dati e prosegui" (fig.10).

|                                    | Grazie per aver compilato il modulo, la tua domanda è pronta per essere inoltrata. Clicca su "Conferma dati<br>e prosegui" per continuare. |                            |
|------------------------------------|----------------------------------------------------------------------------------------------------|----------------------------|
| ANNULLA CONVALIDA E TORNA INDIETRO |                                                                                                    | CONFERMA DATI E PROSEGUI 📀 |

(fig.10)

# L'istanza è inoltrata solo quando compare il messaggio su sfondo verde che conferma che la procedura è conclusa (fig.11)

Viene attribuito un numero di ricevuta, confermate la data ed ora di inoltro; è possibile scaricare un PDF con il riepilogo dei dati e restituire una valutazione sull'esperienza della compilazione della domanda online.

| Procedura CONCLUSA. La tua richiesta è stata inoltrata correttamente.                                                                 |                                                                         |  |  |  |  |  |  |  |  |
|----------------------------------------------------------------------------------------------------|-------------------------------------------------------------------------|--|--|--|--|--|--|--|--|
| ID 9036210                                                                                                    |                                                                         |  |  |  |  |  |  |  |  |
| RICEVUTA N.<br>Data di inoltro<br>Riepilogo dati                                                                                      | PART_007_2022_4<br>22-11-2022 12:24<br>▲ <u>Scarica II PDF</u> (399 KB) |  |  |  |  |  |  |  |  |
| Grazie per aver presentato la domanda.<br>Riceverai una comunicazione <b>via mail da Iren</b> relativa all'esito della tua richiesta. |                                                                         |  |  |  |  |  |  |  |  |
| 🚖 La tua valutazione                                                                                                    |                                                                         |  |  |  |  |  |  |  |  |
| Inviaci la tua valutazione sull'esperienza complessiva durante la compilazione.                                                       |                                                                         |  |  |  |  |  |  |  |  |
|                                                                                                    |                                                                         |  |  |  |  |  |  |  |  |

(fig.11)

Dopo qualche minuto, si riceverà all'indirizzo email associato al proprio profilo SPID una email automatica dall'indirizzo "noreply-comunere@elixforms.it" che conferma l'inoltro dell' istanza.

Suggeriamo di verificare anche nella posta indesiderata o spam se non dovesse essere visualizzata nella Posta in Arrivo entro pochi minuti.

Una successiva notifica confermerà che la domanda è stata anche protocollata.

Sarà cura di Iren inviare comunicazione via email relativa all'accettazione o meno della domanda